## **BWBBNK**

## Informationen zur Freigabe von Vorgängen. ○BW-Secure

 Sobald Sie einen Vorgang (z.B. Zahlung im Internet mit Ihrer Kreditkarte) über die BW-Secure-App bestätigen müssen, erhalten Sie eine Push-Nachricht auf Ihr mobiles Gerät.

 Nach dem Öffnen der App wird Ihnen dieser Vorgang zur Freigabe angezeigt.

Um diesen zu bestätigen, klicken Sie auf den Eintrag in der App. Anschließend werden Ihnen die Details hierzu angezeigt.

## BW-SECURE

Sie haben einen neuen Vorgang zur Freigabe. Bitte öffnen Sie die BW-Secure App, um die Freigabe durchzuführen.

Jetzt

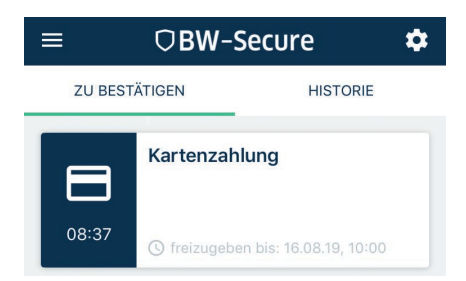

- 3. In der Detailansicht des jeweiligen Vorganges werden Ihnen die Daten zur Freigabe angezeigt:
  - Klicken Sie den gr
    ünen Button »Freigeben«, sofern die Angaben korrekt sind und Sie den Vorgang best
    ätigen m
    öchten.
  - Klicken Sie den roten Button »Ablehnen«, wenn die Angaben nicht korrekt sind und Sie den Vorgang nicht genehmigen möchten.
- 4. Ihre Freigabe bestätigen Sie anschließend mit Ihrer PIN (Schritt 4.4 in der Anleitung) oder per Fingerabdruck/Gesichtserkennung, sofern Sie dies aktiviert haben.

**Info:** Eine Übersicht der in der App abgewickelten Vorgänge erhalten Sie im Bereich Historie.

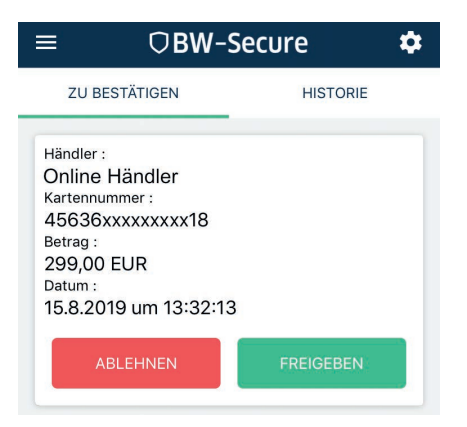

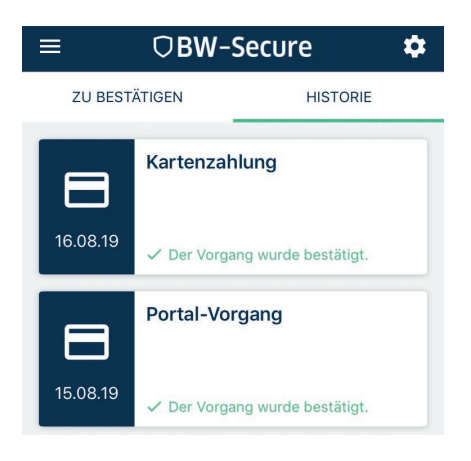